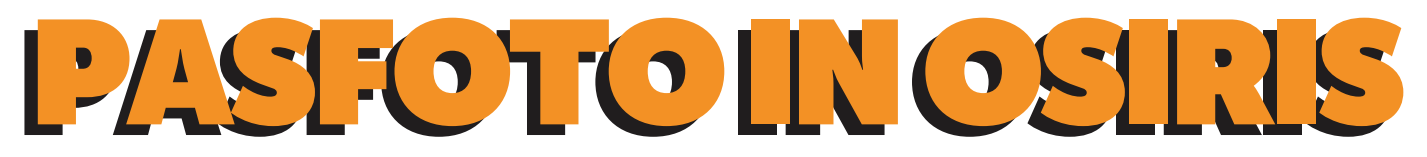

Je kan zelf je pasfoto aanpassen via OSIRIS student.

## STAP 1

Hiervoor klik je op het menublokje links bovenin. Hierna kies je "Mijn gegevens".

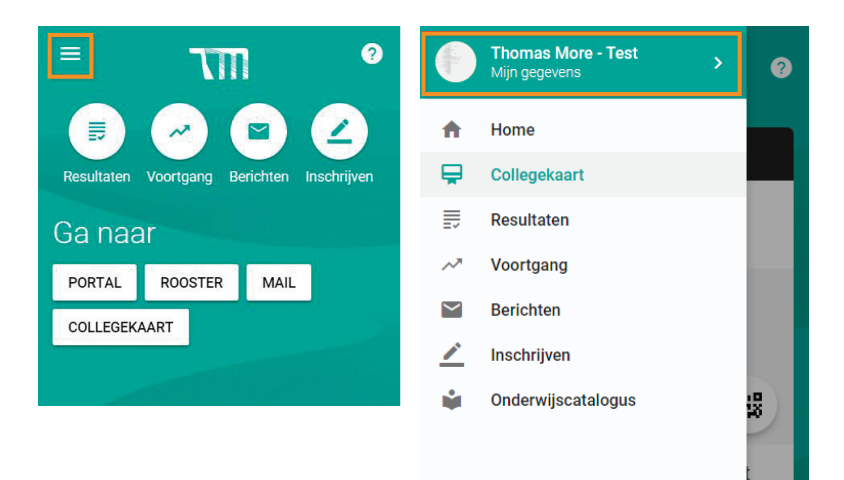

**STAP 2** 

Onder mijn gegeven kies je voor:

- 1. Personalia,
- 2. Voor wijzigen en dan;
- 3. Voor wijzigen profielfoto.

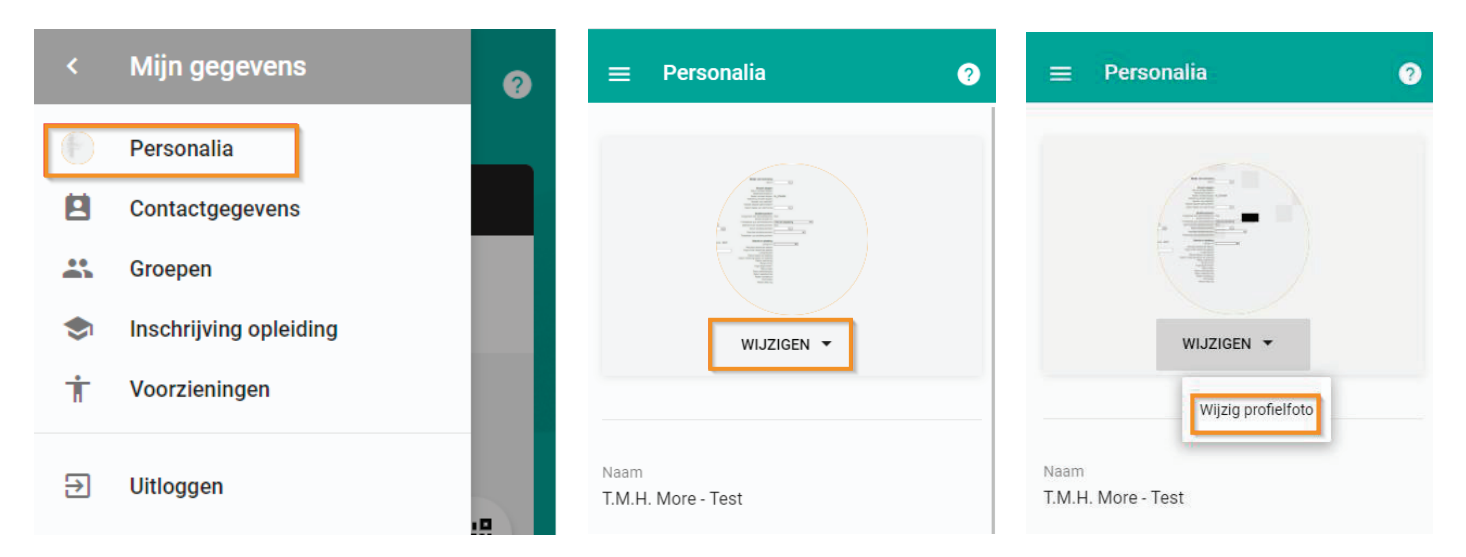

## STAP 3

Je komt nu in het scherm terecht waar je jouw nieuwe pasfoto kan uploaden. Kies voor upload een nieuw bestand. Nadat je de juiste afbeelding hebt geupload kan je ervoor zorgen dat het juiste deel van de afbeelding wordt gebruikt binnen OSIRIS.

Let wel op dat dit de foto is die docenten in OSIRIS zien en dat dit ook de

afbeelding is die op je collegekaart zichtbaar is. Voor toetsen zal je altijd een ID bewijs in combinatie met de collegekaart moeten laten zien.

Als je tevreden bent klik je op profielfoto opslaan en dan is je OSIRIS profielfoto aangepast.

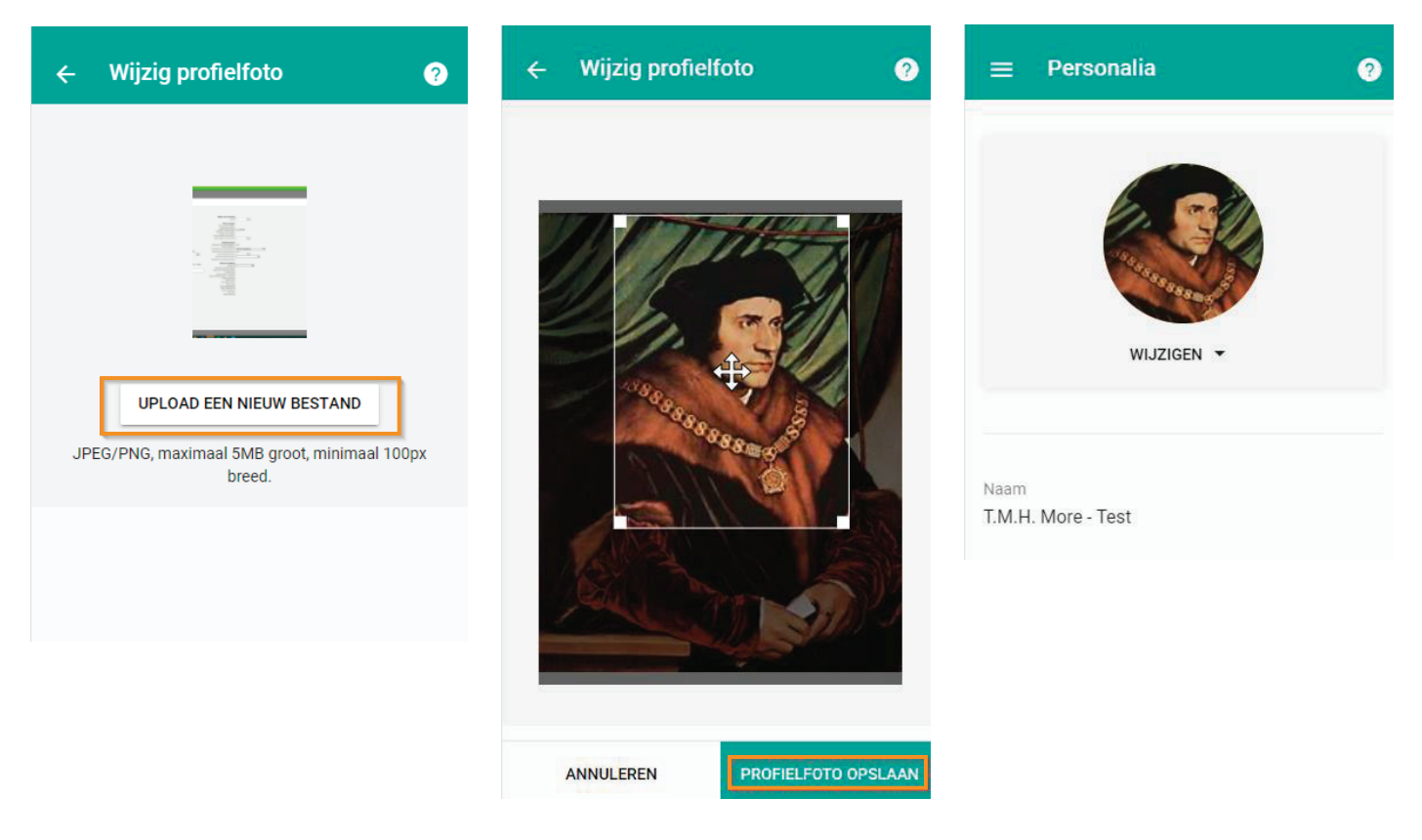